Office of the Vice President for Research Iowa State University

## How to Access Conflict of Interest (COI) Training in CITI Guidelines

## If you have registered on CITI before:

- 1. Enter website: <u>www.citiprogram.org</u>
- 2. Click blue "Log In" button on top right corner of the page.
- 3. Enter your username and password, and then hit "Log In." The system will take you to "*Iowa State University Courses*," a list of courses for which you had previously registered.
- 4. If Conflict of Interest Course is listed in *"Iowa State University Courses,"* click on it to begin or resume the training, then skip to number 6 below.
- 5. If Conflict of Interest Course is <u>not</u> listed in "Iowa State University Courses":
  - a. Click on "Add a course."
  - b. You will get a page of instructions entitled "CITI Course Enrollment Procedure." Scroll to the bottom and click on "Continue to Question 1 at this time."
  - c. Once you are on the page entitled "CITI Course Enrollment Questions," find Question 6 and select "CITI Conflict of Interest." Click "Submit" at the bottom of the page. Then go back to number 4 above.
- 6. Complete the Integrity Assurance Statement. Once you have finished, click on the first of four required modules to begin the course.

## If you have <u>never</u> registered on CITI before:

- 1. Enter website: <u>www.citiprogram.org</u>
- 2. In the top right of the page, find the "Register" button. Click it.
- 3. Registration Steps:
  - a. Go to the CITI training website.
  - b. Click on the "Register" button located on the top right of the page.
  - c. Complete the steps in the registration form as follows:
    - i. Step 1: Enter "Iowa State University."
    - ii. Step 2: Enter your name and ISU email address.
    - iii. Step 3 through Step 6: Complete the requested information.
    - iv. Step 7: Scroll down to the bottom of the page and click "Conflict of Interest."
  - d. If your registration is complete, click on "Finalize Registration."
  - e. Once your account is created, you may log in and take the CITI Conflict of Interest course by following the directions in the top section of these instructions.

**Please Note**: If you have already registered with CITI at another institution, you may transfer CITI training records to Iowa State by completing the following steps:

- 1. Access your CITI account and click on the "Affiliate with another institution" link. Choose Iowa State University from the drop-down menu. When prompted, choose the Conflict of Interest course you completed previously.
- 2. Click on "My Profiles" at the top of the page and select "Change my email address." Enter your ISU email address where prompted.